# University of Engineering &Technology, Peshawar

# Convocation 2023 Guide

### Visit URL

https://www.uetpeshawar.edu.pk/convocation2023.php

#### 1. Welcome Page

#### **OVERVIEW**

#### **STEPS**

- Deposit required Fee in UBL Bank (Any Branch) get SEQ # for apply
- Scan your picture, CNIC, Parents CNIC's
- Open the Internet Explorer (Edge), Firefox, Chrome or Opera etc.
- Enter URLhttps://www.uetpeshawar.edu.pk/convocation2023.php
- Signup / Registration screen displays when you enter correct URL.

| University of Engineering and<br>Technology, Peshawar | <ul> <li>All those who have graduated (B.Sc,M.Sc,Ph.D) from UET Peshawar with in the Year 2022 are eligible for convocation 2023, expected in 2nd week of March 2023</li> <li>Convocation fee Rs 1500/- for graduates of UET Peshawar and Rs 3000/- for graduates of affiliated colleges (Non-Refundable) must be deposit in any branch of United Bank Limited (in UET Account No. 205505522) throughout Pakistan.</li> <li>Hood and gowns can be obtained from their respective Departments/Academic Regulation section @Rs 1500/- security fee (refundable)</li> <li>UET Peshawar reserve the right to issue the invitation cards to postgraduate and gold medalist only for participation of Parents/Guardian as per capacity of Hall/Venue.</li> <li>Participation in rehearsal is mandatory, which shall be held a day before convocation</li> <li>Please email at convocation2023@uetpeshawar.edu.pk or 091-9222270 for any query / problem.</li> <li>Can be applied in person.</li> </ul> |
|-------------------------------------------------------|----------------------------------------------------------------------------------------------------|
| CONVOCATION 2023<br>Portal                            | Login Registration Number: Password: Submit Don't have an account yet? Signup                                                                                                    |

# 2. Login Screen

#### **OVERVIEW**

• Enter valid Username, Email, Password and Repeat Password for new entry.

| Steps        | Action                        |
|--------------|-------------------------------|
| Name         | Enter Student Name            |
| Registration |                               |
| Number       | Enter you Registration Number |
| Email        | Valid Email                   |
| Password     | Enter any Password            |
| Repeat       |                               |
| Password     | Re-Enter the same password    |

|                                | Signup                                                                                                    |
|--------------------------------|----------------------------------------------------------------------------------------------------|
|                                | Name*                                                                                                    |
| University of Engineering and  | Registration number*                                                                                                    |
| Technology, Peshawar           |                                                                                                    |
|                                | Please Enter your Registration Number                                                                                                    |
|                                | Email address*                                                                                                    |
|                                | Password*                                                                                                    |
| CONVOCATION 2023               |                                                                                                    |
| Portal                         | Your password can't be too similar to your other<br>personal information.     Your password must contain at least 8 characters.     Your password can't be a commonly used password<br>Your password can't be entirely numeric. |
|                                | Password confirmation*                                                                                                    |
|                                |                                                                                                    |
|                                | Enter the same password as before, for verification.                                                                                                    |
|                                | Submit                                                                                                    |
|                                |                                                                                                    |
|                                |                                                                                                    |
|                                |                                                                                                    |
| ick <b>Submit</b> Button , You | will now log in to the system.                                                                                                    |
|                                |                                                                                                    |
|                                |                                                                                                    |
|                                |                                                                                                    |
|                                |                                                                                                    |
|                                |                                                                                                    |
|                                |                                                                                                    |

| Home Logout                              |                    |
|------------------------------------------|--------------------|
|                                          |                    |
|                                          |                    |
| Convocation Regist                       | ration Portal 2023 |
|                                          |                    |
| Date*                                    | Branch code*       |
|                                          |                    |
|                                          |                    |
|                                          |                    |
| Email Address:<br>shakirshahab@gmail.com | Name: shakir       |
| Cell no*                                 | Degree*            |
|                                          |                    |
|                                          |                    |
|                                          | Convocation Regist |

## 4. Fill the Form

| Steps | Tab             | Action                                                                       |  |  |
|-------|-----------------|------------------------------------------------------------------------------|--|--|
|       |                 | Enter Seq# /TRANSACTION ID (Bank Seq # or<br>Transaction ID given Bank Slip) |  |  |
|       |                 | Date : Transaction Date                                                      |  |  |
|       | Fee Detail      | Branch Code (4 Digits only)<br>*(Bank Branch Code)                           |  |  |
|       |                 |                                                                              |  |  |
|       |                 | CNIC : Enter National ID Card Number e.g. 12345-                             |  |  |
|       | Personal Detail | 1234567-1                                                                    |  |  |
|       |                 | Enter All the other personal information e.g. Cell                           |  |  |
|       |                 | #,Email, Career, Campus, and Department.                                     |  |  |
|       |                 | Copy of CNIC * Upload the scan image of your NIC                             |  |  |

# PICTURE UPLOAD

LATEST PASSPORT SIZE PICTURE \* Upload the scan image of your Passport size photo. Note : (White Background/Passport Size) Up to 4MB

- Fill all the information and press **submit** button.
- "Congratulation for Registration" message will be display
- After Verification an Email/ SMS will be received from Controller of Examination Office.

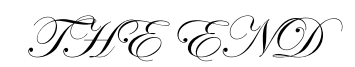